# 精创 RC-4HC温湿度记录仪 使用方法

## 适用于RC-4HC RC-4 型号

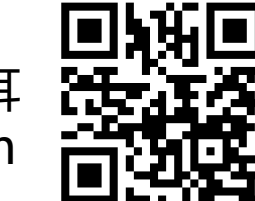

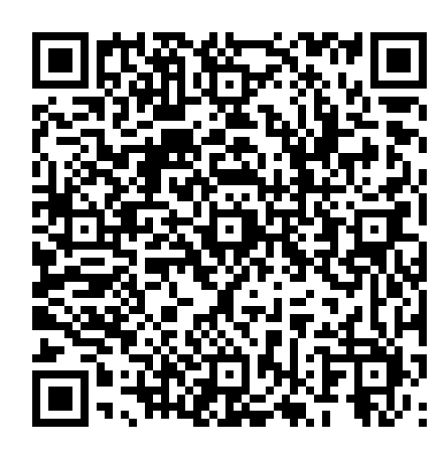

#### 识别左边的二维码或者复制下面的链接进行下载 RC-4HC型温湿度记录仪的驱动程序

http://www.e-elitech.com/uploadfile/attachment/software/JC\_Data\_Center\_Win.zip

| Entecht | .0g V4.4.0 |    |    |         |                              |    |                                                                                                    |                     |                |     |
|---------|------------|----|----|---------|------------------------------|----|----------------------------------------------------------------------------------------------------|---------------------|----------------|-----|
| 下载      | 概要         | 参数 | 図表 | 上<br>の史 | <ul><li> <li></li></li></ul> | 邮件 | ()     ()     ()     ()     ()     ()     ()     ()     ()     ()     ()     ()     ()     ()     ()     ()     ()     ()     ()     ()     ()     ()     ()     ()     ()     ()     ()     ()     ()     ()     ()     ()     ()     ()     ()     ()     ()     ()     ()     ()     ()     ()     ()     ()     ()     ()     ()     ()     ()     ()     ()     ()     ()     ()     ()     ()     ()     ()     ()     ()     ()     ()     ()     ()     ()     ()     ()     ()     ()     ()     ()     ()     ()     ()     ()     ()     ()     ()     ()     ()     ()     ()     ()     ()     ()     ()     ()     ()     ()     ()     ()     ()     ()     ()     ()     ()     ()     ()     ()     ()     ()     ()     ()     ()     ()     ()     ()     ()     ()     ()     ()     ()     ()     ()     ()     ()     ()     ()     ()     ()     ()     ()     ()     ()     ()     ()     ()     ()     ()     ()     ()     ()     ()     ()     ()     ()     ()     ()     ()     ()     ()     ()     ()     ()     ()     ()     ()     ()     ()     ()     ()     ()     ()     ()     ()     ()     ()     ()     ()     ()     ()     ()     ()     ()     ()     ()     ()     ()     ()     ()     ()     ()     ()     ()     ()     ()     ()     ()     ()     ()     ()     ()     ()     ()     ()     ()     ()     ()     ()     ()     ()     ()     ()     ()     ()     ()     ()     ()     ()     ()     ()     ()     ()     ()     ()     ()     ()     ()     ()     ()     ()     ()     ()     ()     ()     ()     ()     ()     ()     ()     ()     ()     ()     ()     ()     ()     ()     ()     ()     ()     ()     ()     ()     ()     ()     ()     ()     ()     ()     ()     ()     ()     ()     ()     ()     ()     ()     ()     ()     ()     ()     ()     ()     ()     ()     ()     ()     ()     ()     ()     ()     ()     ()     ()     ()     ()     ()     ()     ()     ()     ()     ()     ()     ()     ()     ()     ()     ()     ()     ()     ()     ()     ()     ()     ()     ()     ()     ()     ()     ()     () | (j<br><sub>关于</sub> | <b>?</b><br>帮助 | し退出 |

#### 按照提示安装完成后在桌面找到下图 图标,双击打开软件,如右图所示,

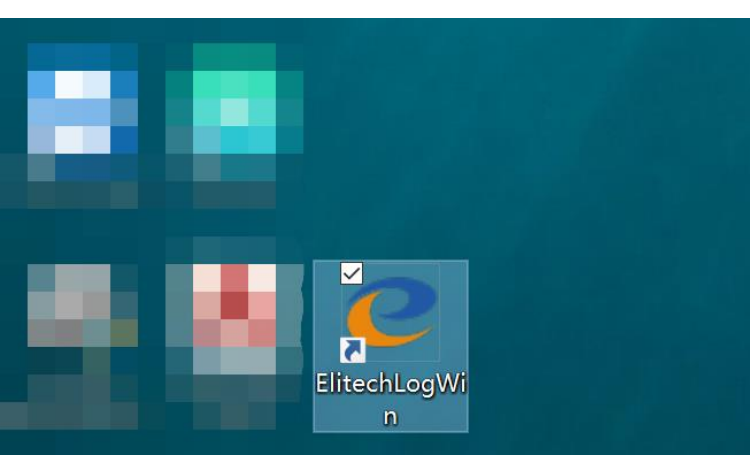

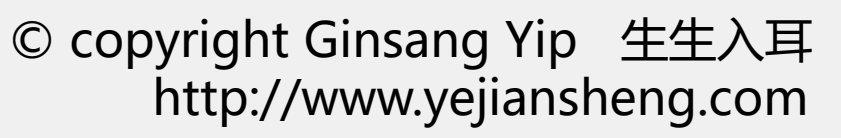

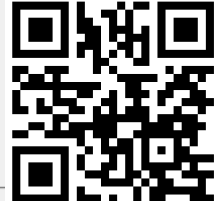

調

**父** 参数 **上** 历史

**②** 导入  $\square$ 

邮件

()
 ()
 ()
 ()
 ()
 ()
 ()
 ()
 ()
 ()
 ()
 ()
 ()
 ()
 ()
 ()
 ()
 ()
 ()
 ()
 ()
 ()
 ()
 ()
 ()
 ()
 ()
 ()
 ()
 ()
 ()
 ()
 ()
 ()
 ()
 ()
 ()
 ()
 ()
 ()
 ()
 ()
 ()
 ()
 ()
 ()
 ()
 ()
 ()
 ()
 ()
 ()
 ()
 ()
 ()
 ()
 ()
 ()
 ()
 ()
 ()
 ()
 ()
 ()
 ()
 ()
 ()
 ()
 ()
 ()
 ()
 ()
 ()
 ()
 ()
 ()
 ()
 ()
 ()
 ()
 ()
 ()
 ()
 ()
 ()
 ()
 ()
 ()
 ()
 ()
 ()
 ()
 ()
 ()
 ()
 ()
 ()
 ()
 ()
 ()
 ()
 ()
 ()
 ()
 ()
 ()
 ()
 ()
 ()
 ()
 ()
 ()
 ()
 ()
 ()
 ()
 ()
 ()
 ()
 ()
 ()
 ()
 ()
 ()
 ()
 ()
 ()
 ()
 ()
 ()
 ()
 ()
 ()
 ()
 ()
 ()
 ()
 ()
 ()
 ()
 ()
 ()
 ()
 ()
 ()
 ()
 ()
 ()
 ()
 ()
 ()
 ()
 ()
 ()
 ()
 ()
 ()
 ()
 ()
 ()
 ()
 ()
 ()
 ()
 ()
 ()
 ()
 ()
 ()
 ()
 ()
 ()
 ()
 ()
 ()
 ()
 ()
 ()
 ()
 ()
 ()
 ()
 ()
 ()
 ()
 ()
 ()
 ()
 ()
 ()
 ()
 ()
 ()
 ()
 ()
 ()
 ()
 ()
 ()
 ()
 ()
 ()
 ()
 ()
 ()
 ()
 ()
 ()
 ()
 ()
 ()
 ()
 ()
 ()
 ()
 ()
 ()
 ()
 ()
 ()
 ()
 ()
 ()
 ()
 ()
 ()
 ()
 ()
 ()
 ()
 ()
 ()
 ()
 ()
 ()
 ()
 ()
 ()
 ()
 ()
 ()
 ()
 ()
 ()
 ()
 ()
 ()
 ()
 ()
 ()
 ()
 ()
 ()
 ()
 ()
 ()
 ()
 ()
 ()
 ()
 ()
 ()
 ()
 ()
 ()
 ()
 ()
 ()
 ()
 ()
 ()
 ()
 ()
 ()
 ()
 ()
 ()
 ()
 ()
 ()
 ()
 ()
 ()
 ()
 ()
 ()
 ()
 ()
 ()
 ()
 ()

(i) 关于

**上** 下载

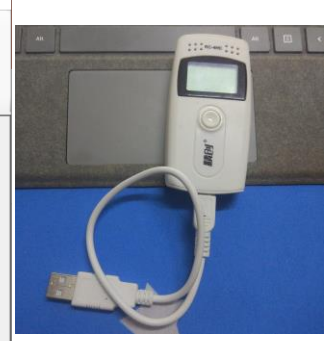

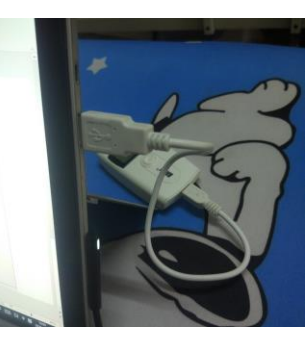

首次使用前将后电池盖打开,抽出隔离纸激活电池,随后务必用电脑设置参数并保存以校准时间。 用USB连接线将记录仪与安装驱动程序的电脑USB接口连接,会弹出以下提示,或提示无数据。

し退出

?

帮助

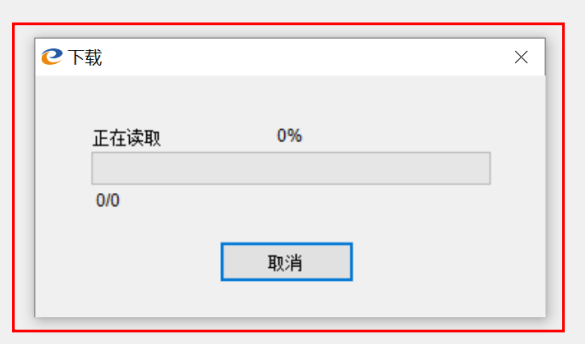

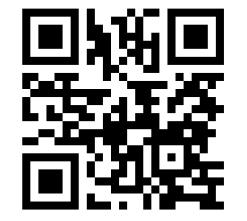

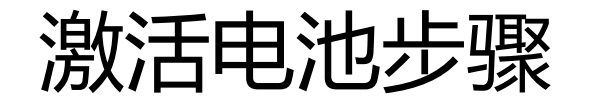

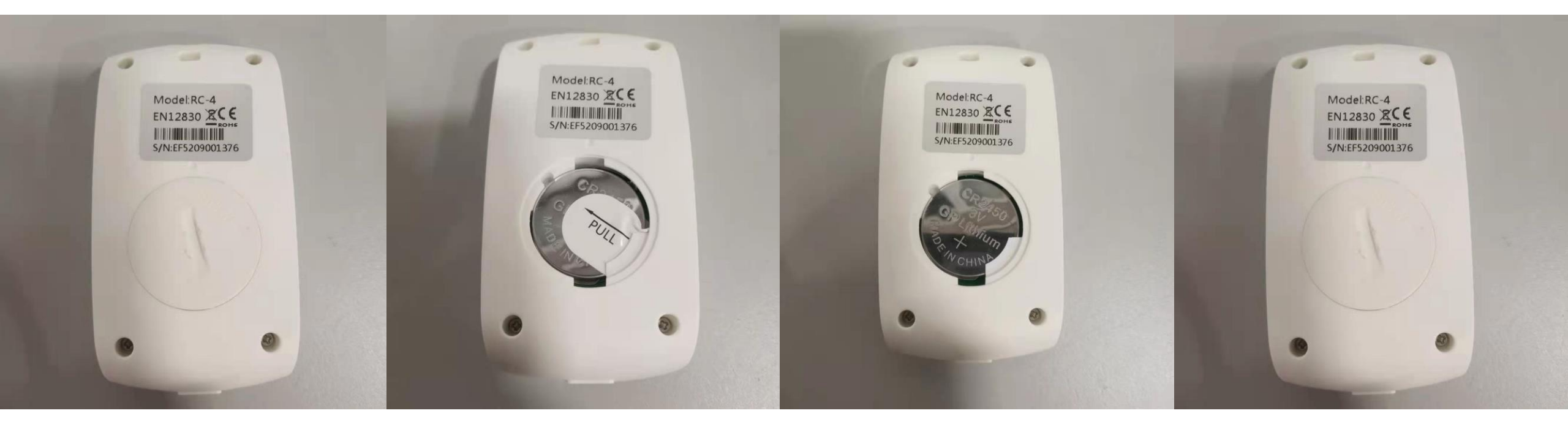

按电池盖提示方向打开

#### 去除电池隔离纸

确保电池正确安装

盖上电池盖反方向锁紧

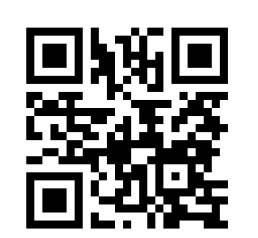

| 下载     課票     参数     Image: Constraint of the second second se | 回         回         ()         ()         ()         ()         ()         ()         ()         ()         ()         ()         ()         ()         ()         ()         ()         ()         ()         ()         ()         ()         ()         ()         ()         ()         ()         ()         ()         ()         ()         ()         ()         ()         ()         ()         ()         ()         ()         ()         ()         ()         ()         ()         ()         ()         ()         ()         ()         ()         ()         ()         ()         ()         ()         ()         ()         ()         ()         ()         ()         ()         ()         ()         ()         ()         ()         ()         ()         ()         ()         ()         ()         ()         ()         ()         ()         ()         ()         ()         ()         ()         ()         ()         ()         ()         ()         ()         ()         ()         ()         ()         ()         ()         ()         ()         ()         () <th()< th="">         ()         ()         ()<!--</th--><th><b>〕</b> ? <b>也</b><br/>于 帮助 退出</th><th></th><th></th><th></th></th()<> | <b>〕</b> ? <b>也</b><br>于 帮助 退出     |                             |                               |                   |
|----------------------------------------------------------------------------------------------------|----------------------------------------------------------------------------------------------------|------------------------------------|-----------------------------|-------------------------------|-------------------|
| 设备信息<br>设备型号<br>RC-4HC<br>记录间隔(H:M:S)<br>0:5:0                                                                                                    | <b>设备时间</b><br>2020-11-25 14:02:40<br><b>记录状态</b><br>已停止                                                                                                    | 序列号<br>EF719B000205<br>启动延时<br>0.0 | 固件版本<br>V1.3<br>温度单位<br>℃   | 行程描述<br>RC-4HC Data Logger C1 | 停止记录              |
| 启动时间<br>2020-09-19 15:42:26<br>按键信止                                                                                                    | 预计停止时间<br>2020-11-14 04:57:26<br>提示音                                                                                                    | 记录周期<br>1D 18H 15M 0S<br>招幣        | 存储方式<br>                    | 超限后,记录间隔缩短                    | 快速重置              |
|                                                                                                    | 禁止                                                                                                    | 禁止                                 | 16000                       |                               | 可快速将当前参数里新配置到记录仪中 |
| <u>当前条数</u><br>508                                                                                                    | 首条记录时间<br>2020-09-19 15:42:26                                                                                                    | 末条记录时间<br>2020-09-21 09:57:26      | 平均动力学温度 (MKT)<br>14.0       |                               |                   |
| 最大值(温度)<br>25.9<br>最大值(湿度)                                                                                                    | 最小值(温度)<br>9.5<br>最小值(湿度)                                                                                                    | 平均值(温度)<br>13.8<br>平均值(温度)         | 首次报警(温度)<br>N/A<br>首次报警(温度) |                               |                   |
| 94.5                                                                                                    | 62.1                                                                                                    | 87.9                               | N/A                         |                               |                   |
| 报警                                                                                                    |                                                                                                    | 报警状态                               |                             |                               | -                 |
| 高于1:                                                                                                    | 80.0°C                                                                                                    | 正常                                 |                             |                               |                   |
| 理想区域                                                                                                    |                                                                                                    |                                    |                             |                               |                   |
| 低于1:                                                                                                    | -20.0°C                                                                                                    | 正常                                 |                             |                               |                   |
| 高于1:<br>理想区域                                                                                                    | 100.0%                                                                                                    | 正常                                 |                             |                               | -                 |
| 低于1:                                                                                                    | 10.0%                                                                                                    | 正常                                 |                             |                               |                   |

接下来会到这个界面,显示这个记录仪目前的一些设置信息

我这个记录仪已经使用过了,所以会有记录,可忽略相关数据

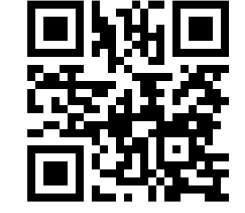

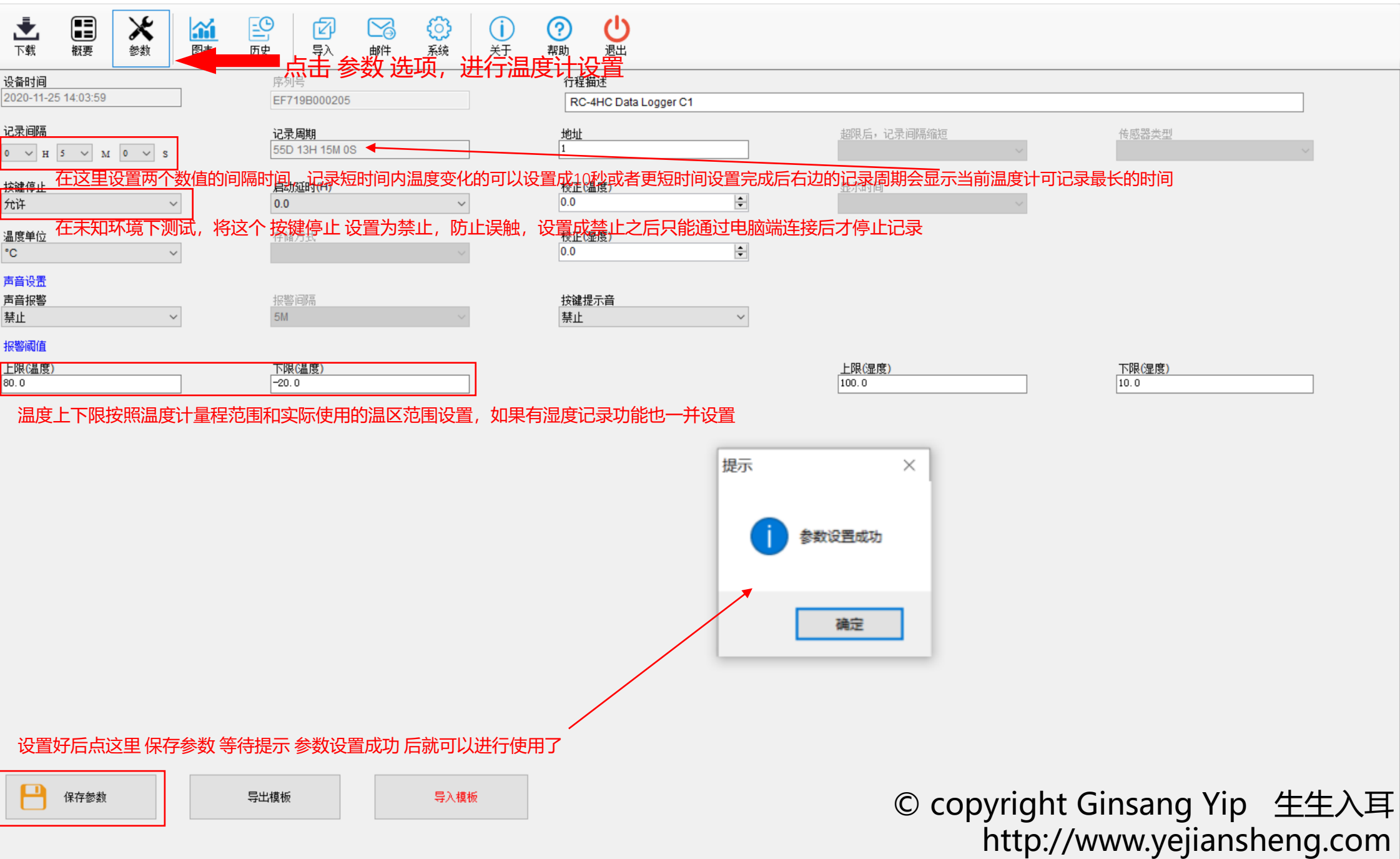

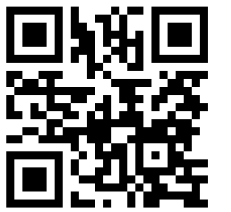

đ

 $\times$ 

RC-4HC

C ElitechLog V4.4.0

# 设置完毕后将温度记录仪放置至需要测量的位置后长按中间的按键,屏幕上出现 ▶ 后即开始记录。

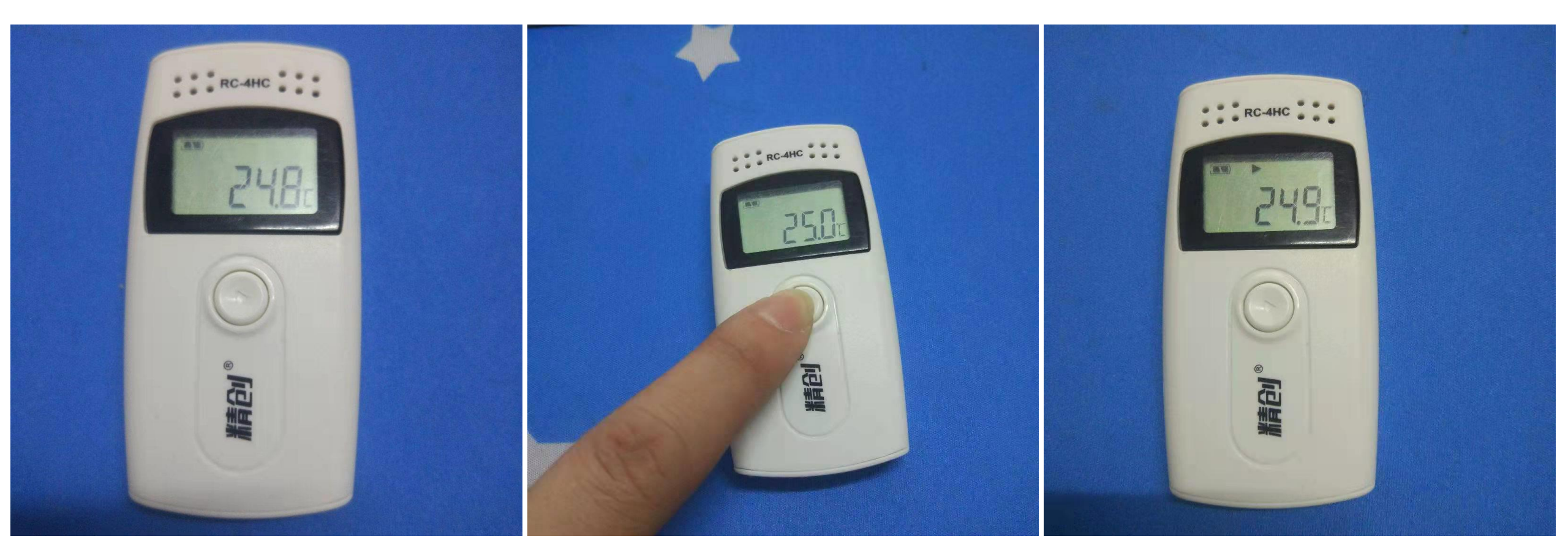

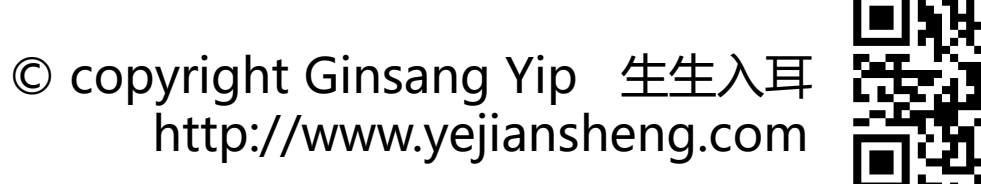

### 记录完成后长按中间的按键,屏幕上出现 ■ 后即停止记录。

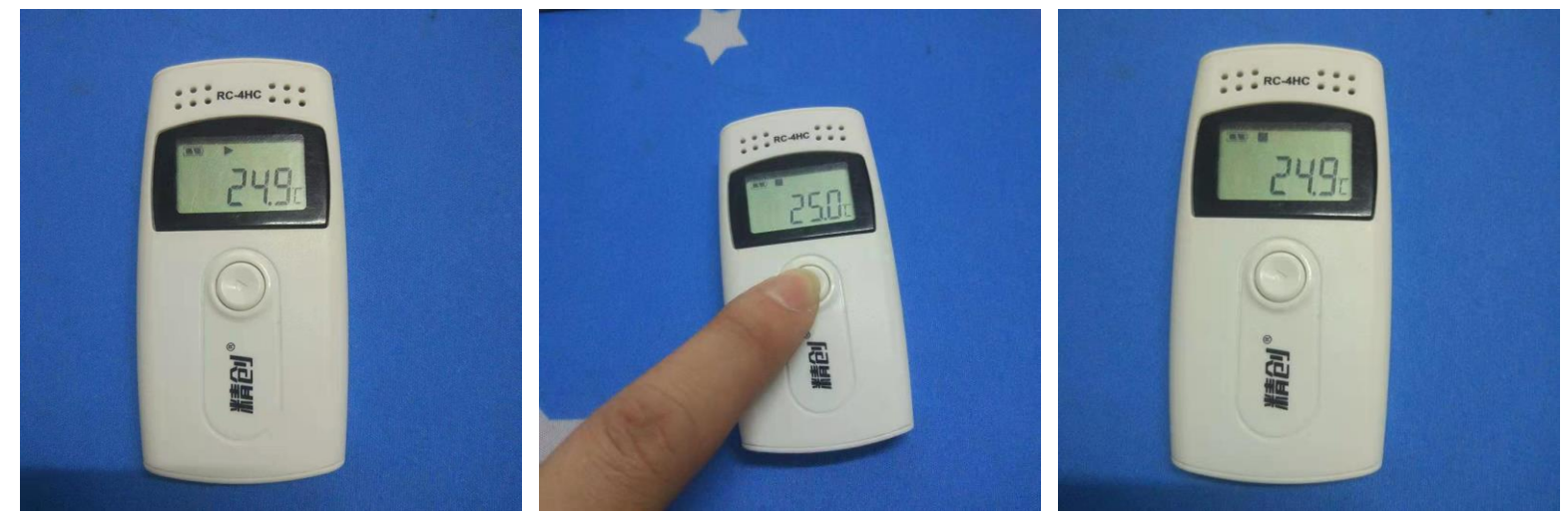

如果设置了按键停止为禁止则直接将温度计拿回连接上USB后在概要界面处点击右侧的停止记录按钮以停止记录。

| 设备型号<br>RC-4                | 设备时间<br>2020-12-30 05:53:33          | 序列号<br>EF5209001376                  | <b>固件版本</b><br>V1.0   | 行程描述<br>RC-4 Data Logger | (d. 1.17)             |  |
|-----------------------------|--------------------------------------|--------------------------------------|-----------------------|--------------------------|-----------------------|--|
| 记录词辐(H:M:S)<br>0:5:0        | <b>记录状态</b><br>自动                    | 启动延时<br>0.0                          | 温度单位<br>*C            |                          | 19正元法                 |  |
| 自动时间<br>2020-12-30 05:53:17 | <b>预计停止时间</b><br>2021-02-23 19:08:17 | 记录周期<br>0D 0H 0M 0S                  | 存储方式                  | 超限后,记录间隔缩短               | 快速重要                  |  |
| <b>技健停止</b><br>禁止           | <b>提示音</b><br>禁止                     | <b>报警</b><br>禁止                      | 总音量<br>16000          |                          | 可快速将当前参数重<br>新配置到记录仪中 |  |
| 统计信息                        |                                      |                                      |                       |                          |                       |  |
| 当前条数<br>1                   | <b>首条记录时间</b><br>2020-12-30 05:53:17 | <b>末条记录时间</b><br>2020-12-30 05:53:17 | 平均动力学温度 (MKT)<br>22.2 |                          |                       |  |
| 最大值(温度)                     | 最小值(温度)                              | 平均值(温度)                              | 首次报警G温度)              |                          |                       |  |
| 最大值(显度)                     | 最小值(湿度)                              | 平均值(湿度)                              | 首次报警(星度)              |                          |                       |  |
| 探影信息                        |                                      |                                      |                       |                          |                       |  |
| 报警                          |                                      | 报警状态                                 |                       |                          |                       |  |
| 高于1:                        | 60.0*C                               | 正常                                   |                       |                          |                       |  |
| 理想区域                        | 20.010                               | T#                                   |                       |                          |                       |  |
| 低于1:<br>高干1:                | -30.0°C                              | 止吊                                   |                       |                          |                       |  |
| 理想区域                        |                                      |                                      |                       |                          |                       |  |
|                             |                                      |                                      |                       |                          |                       |  |

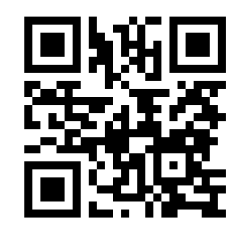

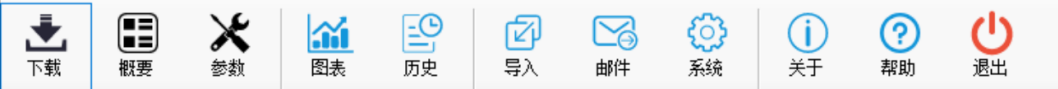

用USB连接线将记录仪与安装驱动程序的电脑USB接口连接,会弹出以下提示

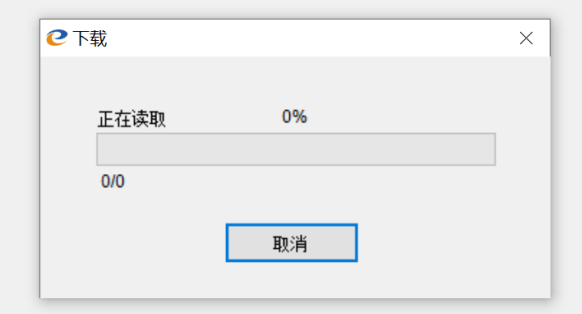

等进度条走完后 按下页操作即可导出温度计记录的原始数据

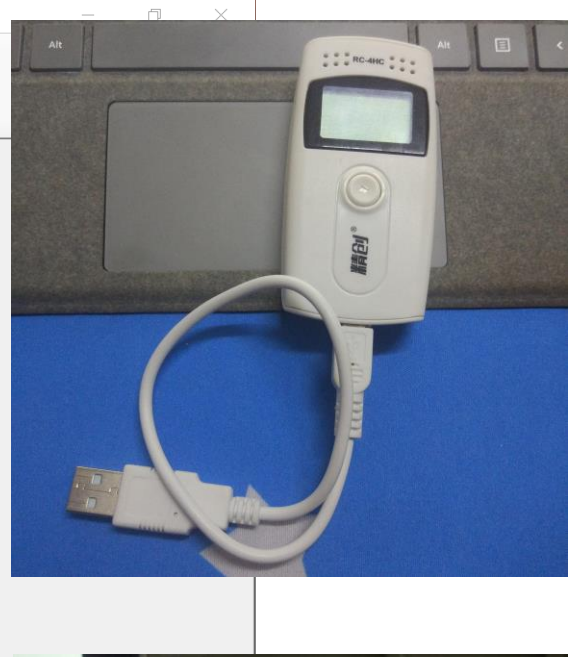

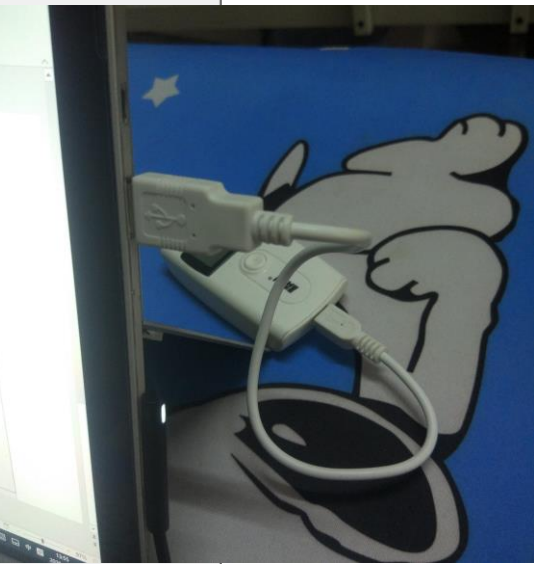

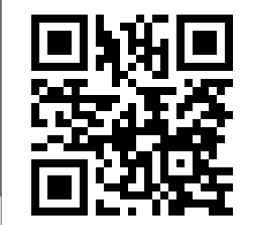

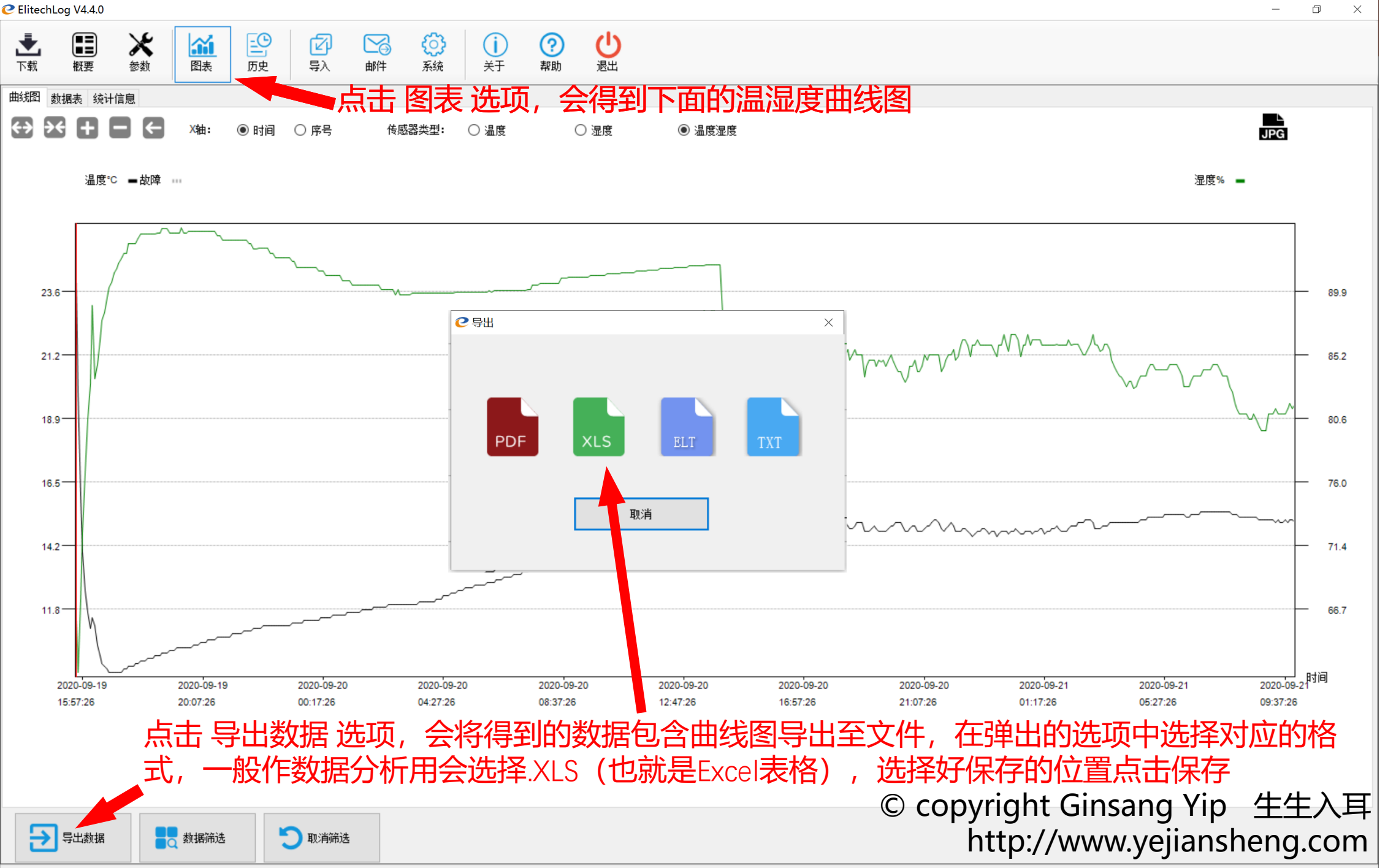

C-4HC